附件:

## 微信缴费及开票操作指南

## 支付注意事项

团体汇款请先与学部赵老师 13810729155 联系,个人缴费请参考以下步骤: 微信支付:

1、如需使用公务卡缴费,请先在微信支付绑定公务卡,选择公务卡支付;

2、请确保操作前,微信支付绑定银行卡的金额或微信余额的金额可满足支付的课程金

额;

3、点击"微信支付"后请按流程完成支付,完成支付前不能中断;

4、扣款成功后即报名缴费成功,无需进行其他操作;

## 缴费流程

**第一步:** 在微信里搜索"北京中医药大学财务处服务号"微信公众号或扫描以下二维码,点击 "关注公众号";

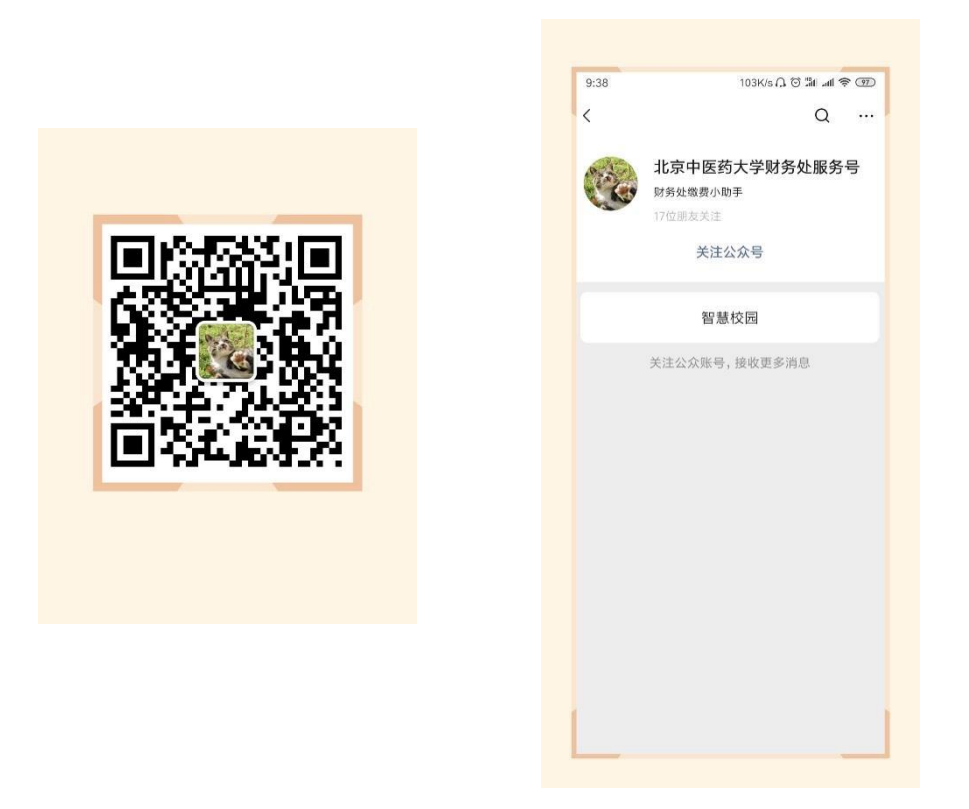

第二步:进入公众号,点击"智慧校园",进入缴费系统,点击左下角"注册"按钮,用 手机号进行注册,进行绑定手机号、收取验证码、设置密码的操作;

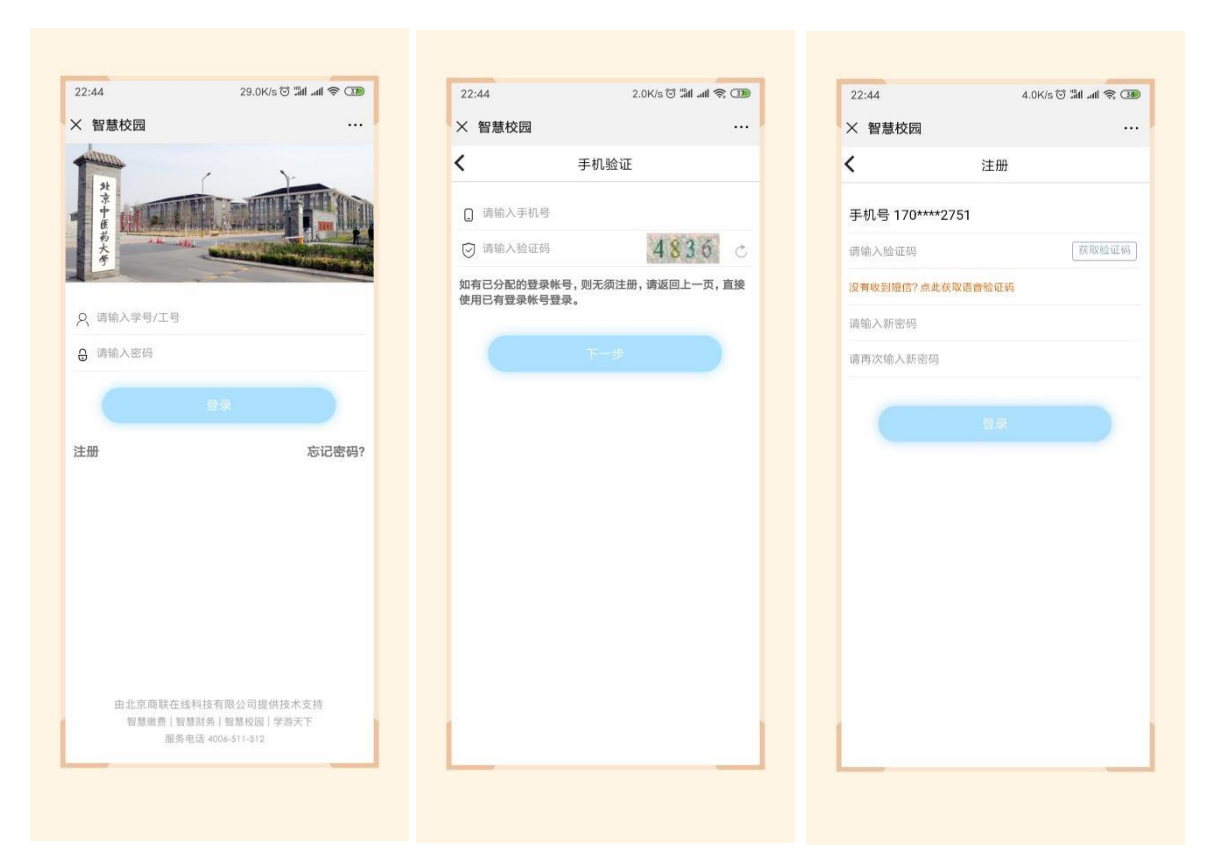

第三步:进入主页,点击选择"培训班报名入口",点击"继续教育学部培训班",选择 "2022 年全国中医名家经典临证指要师资研修班",点击进去,进行完善个人信息的操作。 以既往培训班缴费步骤图例作为参考:

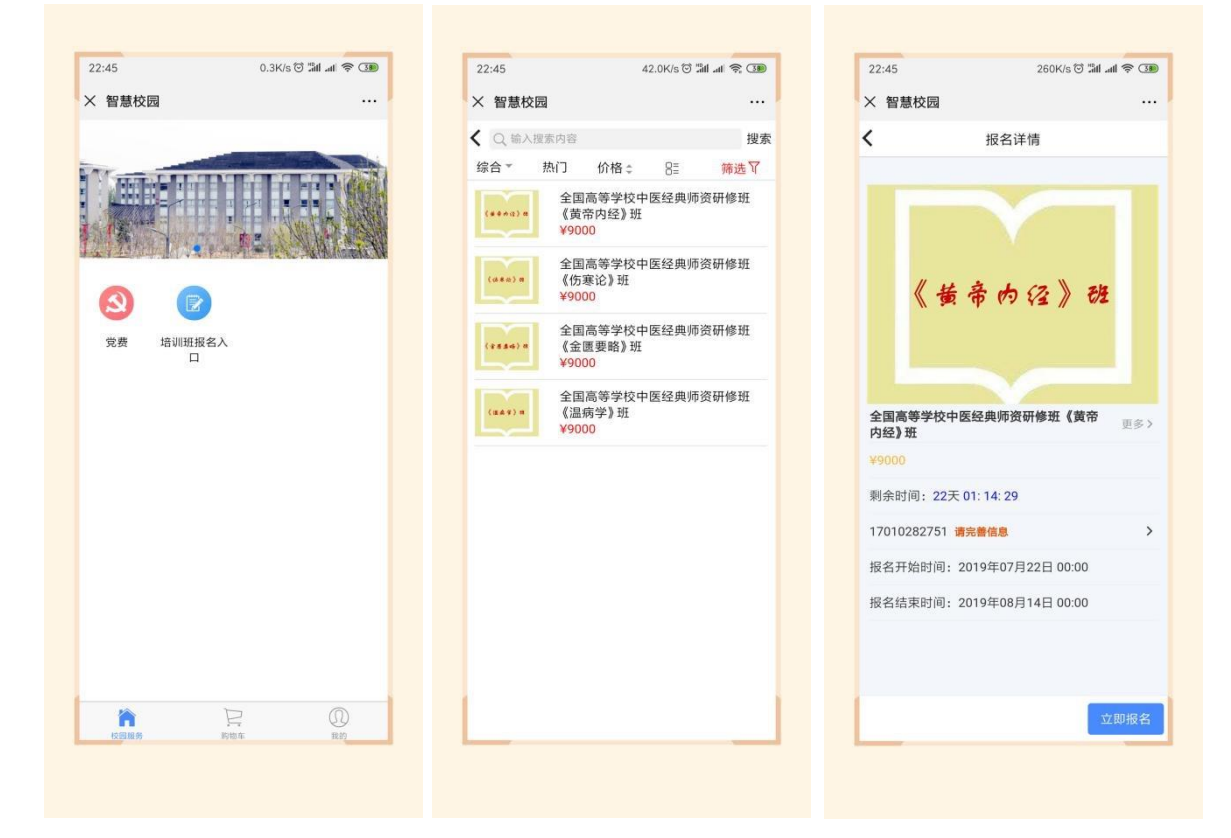

| 智慧校园                          |            |   |                   | U.BK/S @          |  |
|-------------------------------|------------|---|-------------------|-------------------|--|
|                               |            | / | × 智慧校园            |                   |  |
| )                             | 编辑联系人      |   | <                 | 编辑联系人             |  |
| 3(必填):                        |            |   | 姓名(必填):           | 欧阳                |  |
| 1号( <b>必填</b> ): 1            | 7010282751 |   | 手机号(必填):          | 17010282751       |  |
| }证号( <mark>必填</mark> ):       |            |   | 身份证号( <b>必填</b> ) | : 3422221992071   |  |
| E单位( <b>必填)</b> :             |            |   | 所在单位(必填)          | : XX单位            |  |
| <sup>溪</sup> 电话( <b>必填</b> ): |            |   | 联系电话(必填)          | 15955787008       |  |
| 首(必填):                        |            |   | 邮箱(必填):           | 1031969056@qqqq.c |  |
| 题抬头( <b>必填)</b> :             |            |   | 发票抬头(必填)          | : 北京XX科技有限        |  |
|                               | 0.5        |   |                   | 保存                |  |
| 6                             | 14:10      |   |                   |                   |  |

第四步:保存后点击"立即报名",在弹出的页面中点击"提交",在弹出的支付确认页面,选择"微信支付",点击"下一步",根据注意事项提示,完成支付;

注: 汇款后请截图,保存截图以便今后核实缴费情况。

|                                            | 011100 (0 1111 111    |     | 22:47    | 0.1K/s 🗇 🕍 📶 🕷 🌆                       |
|--------------------------------------------|-----------------------|-----|----------|----------------------------------------|
| 入 智意仪园                                     |                       | *** | × 智慧校    | 交园 …                                   |
| <                                          | 报名详情                  |     | <        | 订单确认                                   |
|                                            |                       |     | (#4A)) = | 全国高等学校中医经典师资研修班《黄<br>帝内经》班<br>¥9000 x1 |
|                                            |                       |     | 欧阳 170   | 010282751                              |
| 《古                                         | 商帝内经》班                |     | 留言: 送    | 选填,50字以内                               |
| <mark>¥9000</mark><br>剩余时间:22<br>欧阳 170102 | 天 01: 12: 48<br>82751 | >   |          |                                        |
| 报名开始时间                                     | : 2019年07月22日 00:00   |     |          |                                        |
| 报名结束时间                                     | : 2019年08月14日 00:00   |     |          |                                        |
|                                            |                       |     | 合计金额     | ¥900                                   |
|                                            |                       |     | 需付款      | ¥900                                   |
|                                            | 立即                    | 报名  |          | 提交                                     |
|                                            |                       |     |          |                                        |

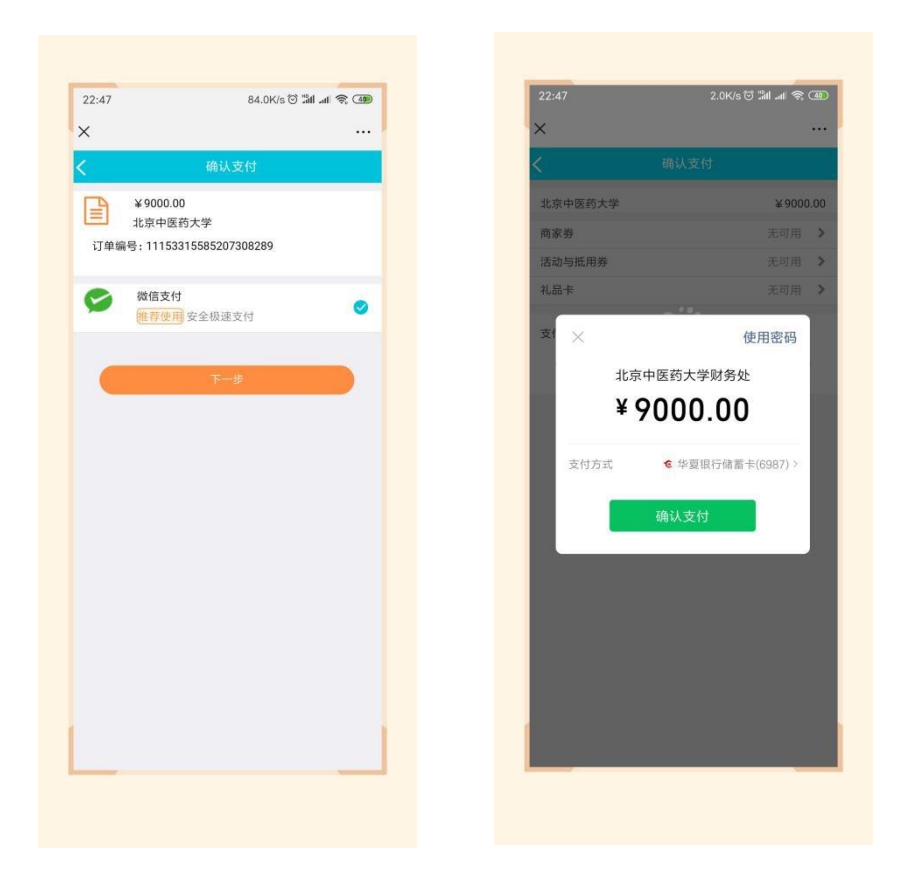

第五步: 在"我的"→"我的订单"→"已完成"中,点击已缴费完成的课程,进去进行 开票操作; 注意: 一旦开出发票,无法更改,请仔细阅读之后的步骤,确认好再 操作!

| 6:11 24.4K/s 🗘 | © 511 al 😤 🛞       | 16:11      | 8.0K/                   | s (), (2) [31] atl | <b>†</b> (18) | 16:12        | 2.0K/              | s () () () () () () () () () () () () () |
|----------------|--------------------|------------|-------------------------|--------------------|---------------|--------------|--------------------|------------------------------------------|
| 智慧校园           |                    | × 智慧校园     | l                       |                    |               | × 智慧校园       |                    |                                          |
| 我的             |                    | <          | 我的订单                    |                    |               | <            | 订单详情               |                                          |
|                |                    | 全部 祥       | 寺审核 待付款                 | 已完成                | 已取消           | 211539061443 | 26193154           | 已完成                                      |
| Tanaratanan    |                    | 1115390614 | 4326193153              |                    |               | (*****)** 空間 | 国高等学校中医经明<br>146》研 | 电师资研修班《黄                                 |
|                |                    | 2115390614 | 4326193154              |                    |               | ¥90          | 00                 | x                                        |
|                |                    | (#44.01.10 | 注国高等学校中医经期<br>新期《黄帝内经》研 | 电师资研               | 无物流           |              |                    |                                          |
| 我的订单           | 查看更多订单 <b>&gt;</b> | Y AND Y    | 9000                    |                    | ×1            | 留言: ●●       |                    |                                          |
| <b>R e</b> 0   | <b>B</b>           |            | /                       |                    | >             | 发票 可开票金      | 频 ¥9000            | 申请开票 >                                   |
| 待审核 待付款 已完成    | 已取消                | 金额 ¥900    | 0                       |                    | 共1件           |              |                    |                                          |
| P. 个人信息设置      | >                  |            |                         |                    |               |              |                    |                                          |
| . ♀ 常用联系人      | >                  |            |                         |                    |               |              |                    | Ì.                                       |
| 员 登录密码设置       | >                  |            |                         |                    |               |              |                    |                                          |
| _ 手机设置         | ×                  |            |                         |                    |               |              |                    |                                          |
| 注 我的发票         | >                  |            |                         |                    |               |              |                    |                                          |
| 22 常用发票抬头      | >                  |            |                         |                    |               |              |                    |                                          |
|                |                    |            |                         |                    |               |              |                    |                                          |
| 退出模拟夸曼         |                    |            |                         |                    | N 1           | 合计金额         |                    | ¥900                                     |
|                |                    |            |                         |                    |               | 下单时间:        | 1                  | 2019-07-24 13:53:                        |
| 0.00           |                    |            |                         |                    |               | 支付方式         |                    | 微信支付(服务商                                 |

| TOTAL               |                   | 2.0K/s ( | ) () () () ()<br>() () () () () () () () () () () () () ( | <b>?</b> 98 |
|---------------------|-------------------|----------|-----------------------------------------------------------|-------------|
| × 智慧校园              |                   |          |                                                           |             |
| (                   | 申请                | i开票      |                                                           |             |
| 发票介质 🧲              | 电子发票              |          |                                                           |             |
| 电子发展与低度发展F<br>时影响和响 | <b>3</b> 器同等活体效力, | 0支持用销入协  | 1. 开幕内成巨发)                                                | 的动发送        |
| 电子邮箱                | 与输入电子邮箱           |          |                                                           |             |
| 抬头类型 🧲              | 个人                |          | 单位                                                        |             |
|                     | 拔                 | 泛        |                                                           |             |
|                     |                   |          |                                                           |             |
|                     |                   |          |                                                           |             |
|                     |                   |          |                                                           |             |
|                     |                   |          |                                                           |             |
|                     |                   |          |                                                           |             |
|                     |                   |          |                                                           |             |
|                     |                   |          |                                                           |             |
|                     |                   |          |                                                           |             |
|                     |                   |          |                                                           |             |
|                     |                   |          |                                                           |             |
|                     |                   |          |                                                           |             |
|                     |                   |          |                                                           |             |
|                     |                   |          |                                                           |             |
|                     |                   |          |                                                           |             |

第七步:若需要开具单位抬头的电子票据,请选择"单位",点击"请选择",点右上角 "+",增加单位开票抬头信息,点击"保存";

| ★ 智慧校園 … ★ 智慧校園 … |  |
|----------------------------------------------------------------------------------------------------|--|
| 中請开票         透择发票抬头         +         新增发票抬头           发票介质         电子发素           新增发票抬头           电子发素         ●             新增发票抬头           电子发素         ●                                                                                                    |  |
| 友頭介质 电子发展     电子发展     电子发展     电子数据     市    市    市    市    市    市    市                                                                                                    |  |
| <b>电子創稿</b> 请输入电子邮箱                                                                                                    |  |
|                                                                                                    |  |
| 100 T                                                                                                    |  |
| <b>與</b> 復約5 講选择 ><br>■  ●  ●  ●  ●  ●  ●  ●  ●  ●  ●  ●  ●  ●                                                                                                    |  |
| 电透导码 企业电话                                                                                                    |  |
| 开户限行 企业开户行                                                                                                    |  |
| <b>银行账户</b> 企业银行账号                                                                                                    |  |
|                                                                                                    |  |
|                                                                                                    |  |

第八步: 若需要开具单位抬然后选中该抬头, 输入邮箱, 点击"提交", 在"我的"→"我 的发票"中, 查看已开票的电子票据, 或者在邮箱内查看已开具的成功的电子票据。

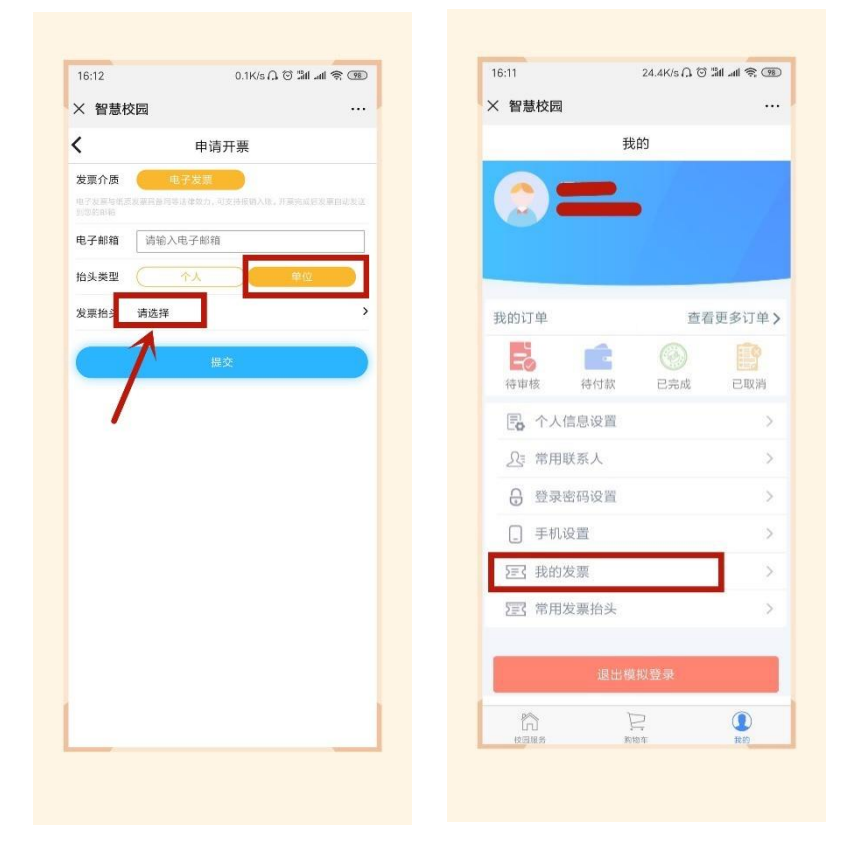